## オンライン面会の手順書(ご家族用)

## 【予約】

1. 面会日は日曜日、12:30~15:30の間となります。 通話時間は 10 分以内です。

2. 当園ホームページにて予約をお取りください。

3. 面会日時の決定メールをお送りします。

## 【事前準備】

4. 面会では「Zoom」(ZOOM Cloud Meetings) というアプリを使用します。 使用する 端末 (パソコン、タブレット、スマートフォン) はカメラとマイク機能がついたものが必要 です。 また、当日使用するスマートフォンやタブレットに「Zoom」がインストールされて いないとオンライン面会が できませんので、下記の手順を参考に、必ず面会前にインスト ールをお願いします。 (パソコンの場合、必ずしもインストールしなくても面会できます が、インストールしたほうがより簡単に 使用できますので、ご協力お願いします。)

「Zoom」のインストール方法

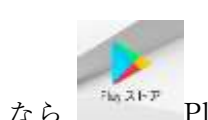

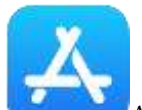

Android なら
 Play ストア、iPhone なら
 App Store を開きます。
 "Zoom"または "ズーム" で検索します。

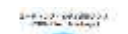

(3)

"ZOOM Cloud Meetings"の「インストール」/「入手」を選択タ ッ プ し

ます。

④ 画面上に "Zoom"のアイコンが表示されます。これで、アプリの事前準備は完了となり ます。

- 面会日の前日までに当園から「招待メール」が届きます。
   ※前日午後になっても招待メールが届かなかった場合、招待メールの本文が文字化けしているなど正常に 受信できなかった場合は、お手数ですが秀眉園 事務部までご連絡ください。
- 6. 面会時間になったら、前日までに届いた「招待メール」を開き、「招待 URL」 (リンク先)を選択 タ ッ プ します。
- 7.「Zoom で開く」を「1回のみ」で選択したあとに表示される画面で、名前を入力し、
   「続行」または「OK」を 選択すると、ビデオ通話画面に切り替わります。
   ※カメラやマイクなどへのアクセス許可を求められるメッセージが表示された場合

は、「了解」または「許可」 を選択 タ ッ プ してください。

※ 面会時間前に「招待 URL」を開くと、施設側の準備ができていないため 接続できないことがあります。 画面に「ホストがこのミーティングを開始するまで待機しています」などの

メッセージが表示されましたら、 そのまましばらくお待ちください。

- 8. 画像と音声が届く状態であるか確認します。
- 入所者様と面会します。(10 分以内) インターネット回線を使っての面会ですので、 通信状況によっては、画像や音声が途切れてうまく通話できない場合もあります。
   Wi-Fi など安定した通信環境下での通話をお勧めします。
- 10. 面会時間が終了すると、以下の画面が表示されて Zoom は終了します。

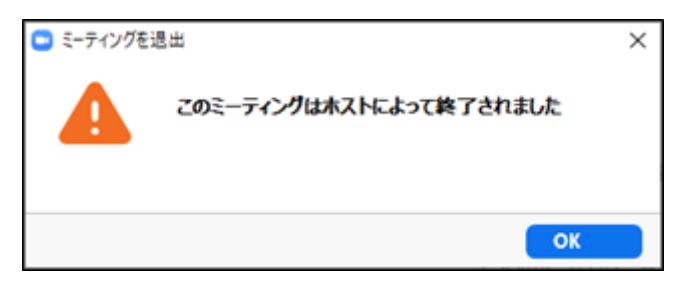